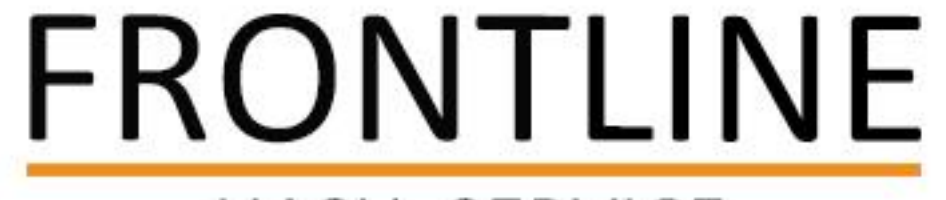

### HASH SERVICE

### How to use Ticket Mgmt Portal Zyong Hio-20250512 V1.0

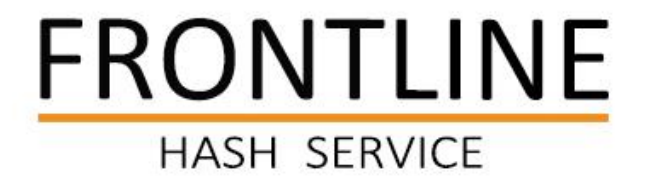

## **1** Get your Login Account

1:After our first collaboration, the customer responsible for monitoring the tickets will receive an account with your email and a one-time password.

| Account F            | assword Information Update Notification                             |
|----------------------|---------------------------------------------------------------------|
| lello,               |                                                                     |
| our account informa  | tion has been successfully updated. Below are your updated details: |
| Email:               | @gmail.com                                                          |
| Verify Code: 7000    |                                                                     |
| Reset Password       | -ink: tmp.frontlinehash.com/new-password                            |
| 🔄 Next Steps:        |                                                                     |
| Please set the new p | assword as soon as possible.                                        |
| 💡 Need Help?         |                                                                     |
|                      |                                                                     |

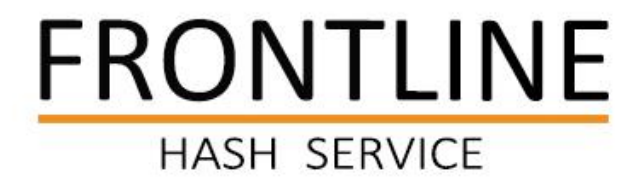

# 2 Get your Login Account

2 Please visit our website at <u>tmp.frontlinehash.com/new-password</u> to verify your account and set your own password. Once done, you will receive an E-mail to confirm and ready to login into our Ticket Mgmt Portal.

| Email Address * |        |
|-----------------|--------|
| Verify Code *   |        |
| New Password *  |        |
|                 | View   |
|                 | Submit |

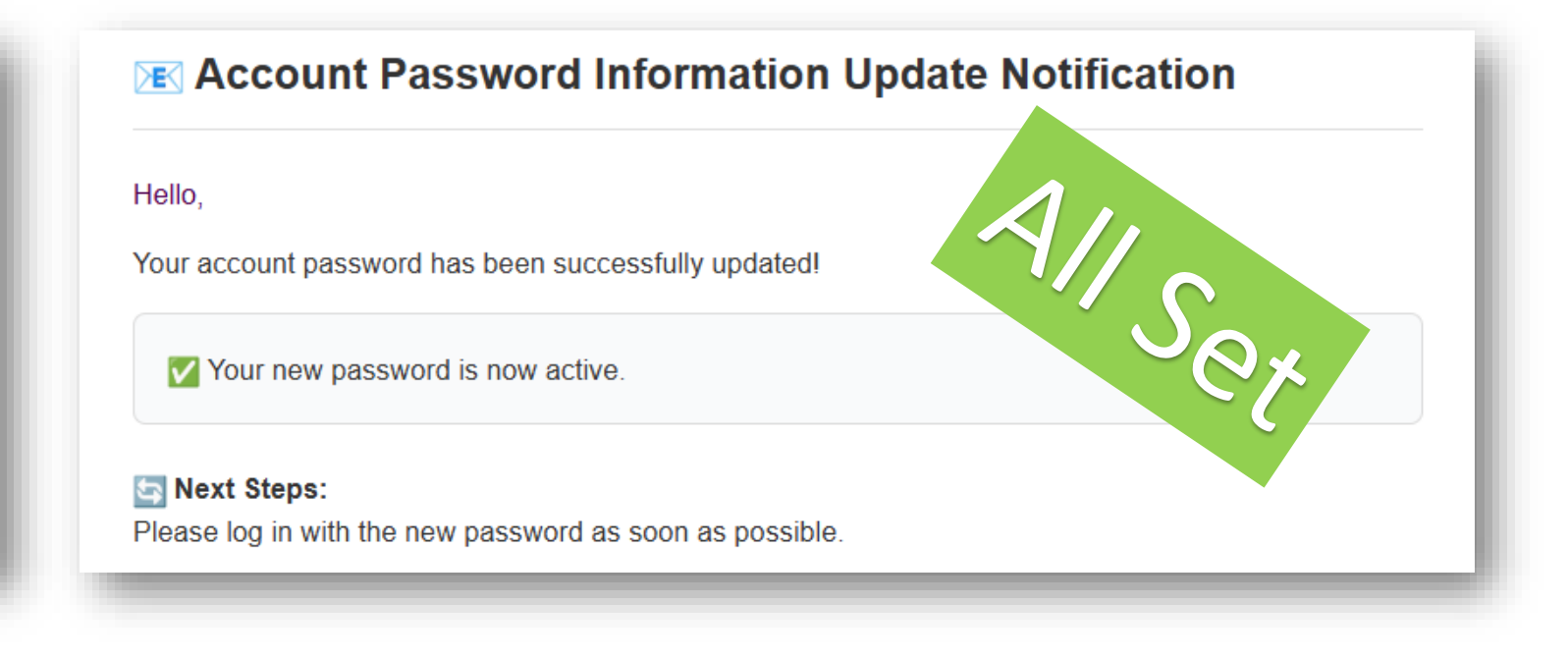

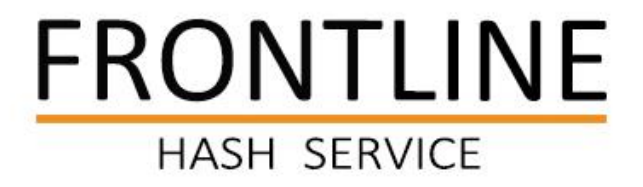

## Login to Ticket Mgmt Portal

Please visit our website at <u>tmp.frontlinehash.com/sign</u> to login into our Ticket Mgmt Portal. Or you can clink the button "Check Ticket" on our official website. Then Login in with your account.

| FRONTLINE<br>HASH SERVICE Check Ticket Request Service                                                      | Ticket Mgmt Portal       |
|----------------------------------------------------------------------------------------------------|--------------------------|
| Onsite ASIC Miner Repair Services Across the USA                                                            | Email Address<br>E-mail  |
| ASIC Miner Common Chip Level Fault ASIC Miner Common Chip Level Fault ASIC Miner Common Chip Level Fault 分享 | Password                 |
| FRONTLINE ISSEAL                                                                                            | Reset Password ? Sign In |
|                                                                                                    |                          |

Offical Website: www.frontlinehash.com

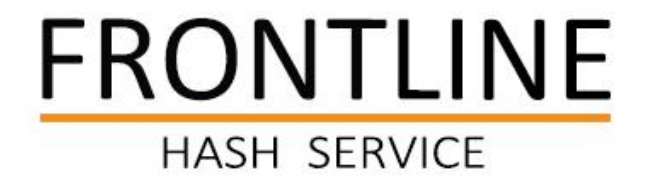

### Introducing the Panel

There are two key search functions available: *Ticket List* and *Ticket Details* 

•*Ticket List* displays all tickets associated with the PO number you enter.

•Ticket Details shows the full process and status of a specific ticket when you enter its exact ticket number."

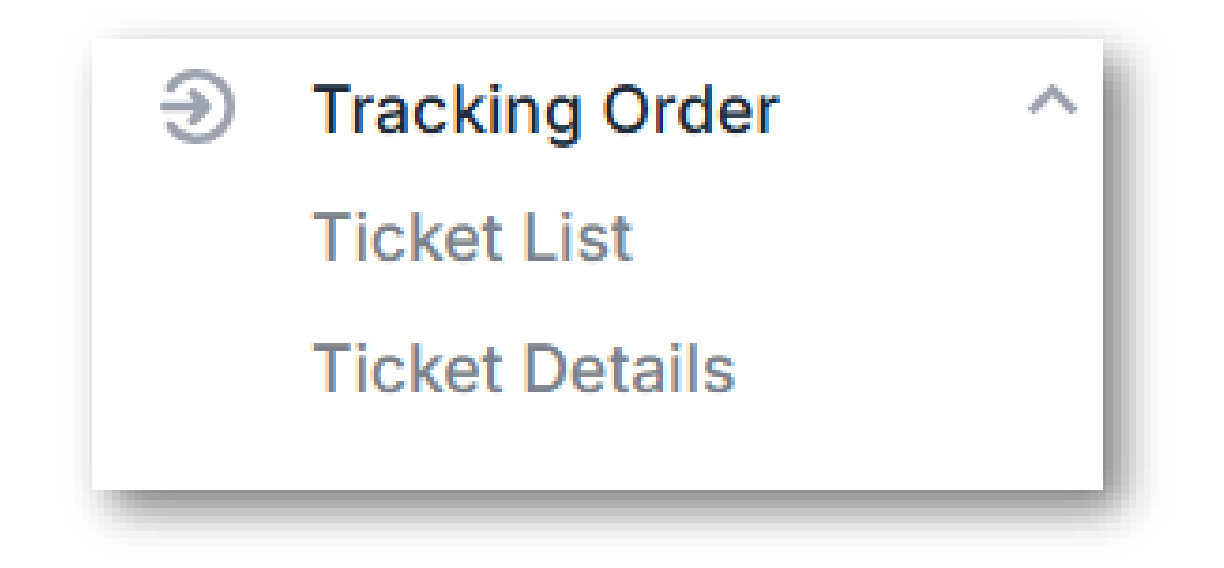

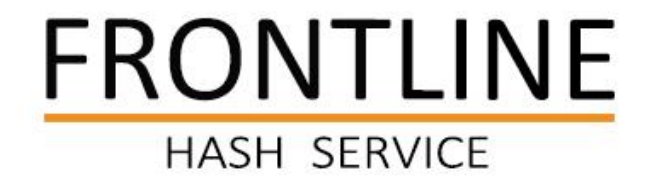

Enter your PO number in the search field and click 'Search' to view all tickets associated with that order.

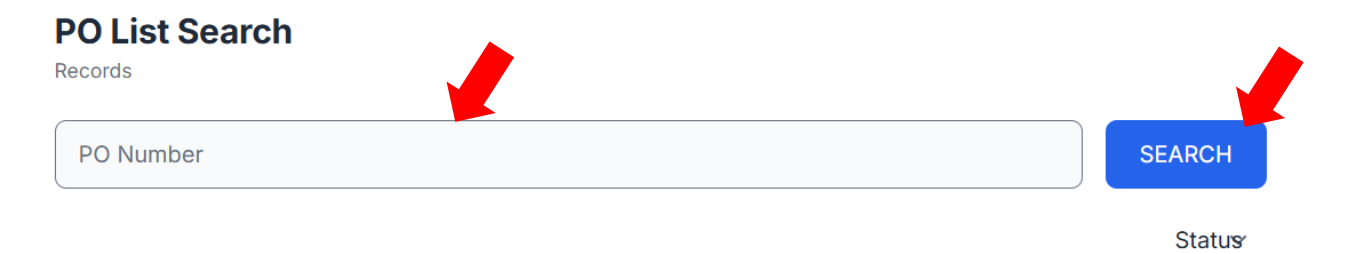

\* For customer security, you can only access feedback for PO numbers associated with your account.

If a PO number is not linked to your account, no information will be shown and you will receive a message stating: 'NO PERMISSION.'

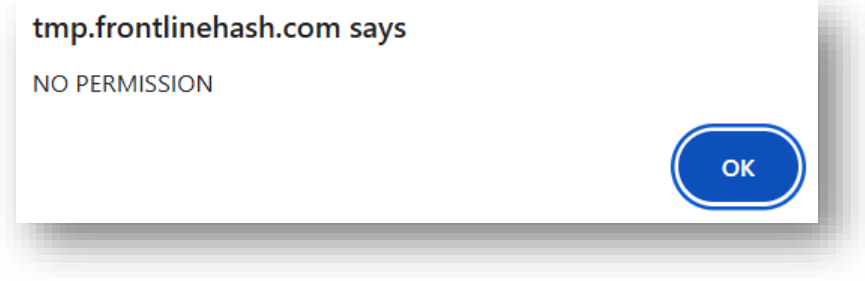

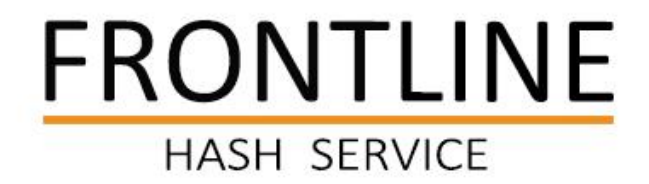

|                |        |             |                     | Status ~              |   | Status 🗸                         | Filter tickets by selecting different statuses.                  |
|----------------|--------|-------------|---------------------|-----------------------|---|----------------------------------|------------------------------------------------------------------|
| Ticket         | Miner  | Part        | Status              | DOWNLOAD              |   | DOWNLOAD                         | Click to download all ticket data to your computer as Excel file |
| TEXA2501010000 | S19 XP | Whole Miner | Scrap               | 5/5/2025, 11:43:50 AM |   | Ticket                           | Ticket Number                                                    |
| TEXA2501010001 | S19 XP | null        | Waiting Intake Test | 5/2/2025, 5:20:35 PM  |   | TEXA2501010000                   |                                                                  |
| TEXA2501010002 | S19 XP | null        | Waiting Intake Test | 5/2/2025, 5:20:35 PM  |   | Miner                            | Miner Type                                                       |
| TEXA2501010003 | S19 XP | null        | Waiting Intake Test | 5/2/2025, 5:20:35 PM  |   | S10 VD                           | Willer Type                                                      |
| TEXA2501010004 | S19 XP | null        | Waiting Intake Test | 5/2/2025, 5:20:35 PM  |   | 519 AP                           | This ticket is linked to specific                                |
| TEXA2501010005 | S19 XP | null        | Waiting Intake Test | 5/2/2025, 5:20:35 PM  |   | Part                             | parts for repair or to the entire                                |
| TEXA2501010006 | S19 XP | null        | Waiting Intake Test | 5/2/2025, 5:20:35 PM  |   | Whole Miner                      | miner                                                            |
| TEXA2501010007 | S19 XP | null        | Waiting Intake Test | 5/2/2025, 5:20:35 PM  |   | Status                           | The latest status of this ticket                                 |
| TEXA2501010008 | S19 XP | null        | Waiting Intake Test | 5/2/2025, 5:20:35 PM  | - | Scrap                            |                                                                  |
| Previous       |        | F           | Page 1 of 2         | Next                  |   | Updated<br>5/5/2025, 11:43:50 AM | The latest updated time of this ticket                           |

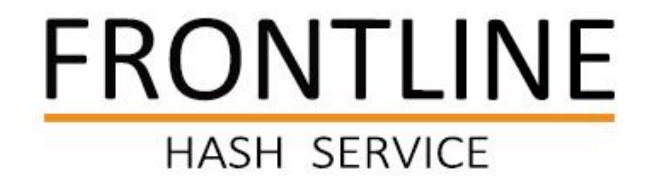

### Click DOWNLOAD

.

Will Auto Download a Excel file contains all Ticket data

|             |   |    | A           | В              | С                   | D                       | E          | F           |
|-------------|---|----|-------------|----------------|---------------------|-------------------------|------------|-------------|
|             |   | 1  | contract_id | ticket_id      | ticket_status       | updated_at              | miner_type | repair_type |
|             |   | 2  | 20250502002 | TEXA2501010000 | Scrap               | 2025-05-05T15:43:50.000 | S19 XP     | Whole Miner |
|             |   | 3  | 20250502002 | TEXA2501010001 | Waiting Intake Test | 2025-05-02T21:20:35.000 | S19 XP     | null        |
| <b>X</b> == |   | 4  | 20250502002 | TEXA2501010002 | Waiting Intake Test | 2025-05-02T21:20:35.000 | S19 XP     | null        |
| <b></b>     |   | 5  | 20250502002 | TEXA2501010003 | Waiting Intake Test | 2025-05-02T21:20:35.000 | S19 XP     | null        |
|             |   | 6  | 20250502002 | TEXA2501010004 | Waiting Intake Test | 2025-05-02T21:20:35.000 | S19 XP     | null        |
| Frontline   |   | 7  | 20250502002 | TEXA2501010005 | Waiting Intake Test | 2025-05-02T21:20:35.000 | S19 XP     | null        |
| Hach_2025   |   | 8  | 20250502002 | TEXA2501010006 | Waiting Intake Test | 2025-05-02T21:20:35.000 | S19 XP     | null        |
| 110311-2025 | ~ | 9  | 20250502002 | TEXA2501010007 | Waiting Intake Test | 2025-05-02T21:20:35.000 | S19 XP     | null        |
| 0502002-20  |   | 0  | 20250502002 | TEXA2501010008 | Waiting Intake Test | 2025-05-02T21:20:35.000 | S19 XP     | null        |
| 25-05-12    |   | 1  | 20250502002 | TEXA2501010009 | Waiting Intake Test | 2025-05-02T21:20:35.000 | S19 XP     | null        |
|             |   | 2  | 20250502002 | TEXA2501010010 | Waiting Intake Test | 2025-05-02T21:20:35.000 | S19 XP     | null        |
|             |   | .3 | 20250502002 | TEXA2501010011 | Waiting Intake Test | 2025-05-02T21:20:35.000 | S19 XP     | null        |
|             |   | .4 | 20250502002 | TEXA2501010012 | Waiting Intake Test | 2025-05-02T21:20:35.000 | S19 XP     | null        |

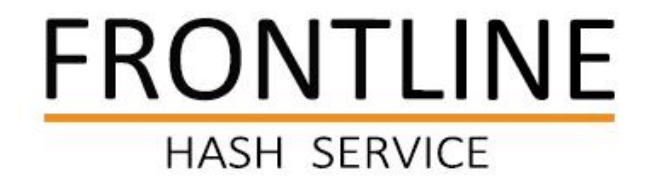

1:Click a ticket in the **Ticket List Panel** to automatically navigate to its details.

| Ticket         | Miner  | Part        | Status              | Updated               |
|----------------|--------|-------------|---------------------|-----------------------|
| TEXA2501010000 | S19 XP | Whole Miner | Scrap               | 5/5/2025, 11:43:50 AM |
| TEXA2501010001 | S19 XP | null        | Waiting Intake Test | 5/2/2025, 5:20:35 PM  |
| TEXA2501010002 | S19 XP | null        | Waiting Intake Test | 5/2/2025, 5:20:35 PM  |
| TEXA2501010003 | S19 XP | null        | Waiting Intake Test | 5/2/2025, 5:20:35 PM  |

\* For customer security, you can only access feedback for Ticket associated with your account.

If a Ticket is not linked to your account, no information will be shown and you will receive a message stating: 'NO PERMISSION.'

| tmp.frontlinehash.com says |     |
|----------------------------|-----|
| NO PERMISSION              | - 1 |
|                            | ОК  |
|                            |     |

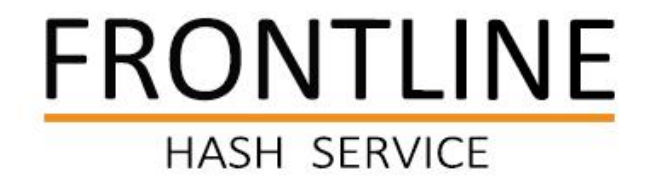

2:Enter the ticket number in the field below, then click 'SEARCH'.

|              | Carriel Number | De Musshan |
|--------------|----------------|------------|
| icket Number | Serial Number  | Po Number  |
| Ainer Type   | Reapir Parts   | Status     |
| ssignee      |                |            |
|              |                |            |

\* For customer security, you can only access feedback for Ticket associated with your account.

If a Ticket is not linked to your account, no information will be shown and you will receive a message stating: 'NO PERMISSION.'

| tmp.frontlinehash.com says |
|----------------------------|
| NO PERMISSION              |
| ОК                         |
|                            |

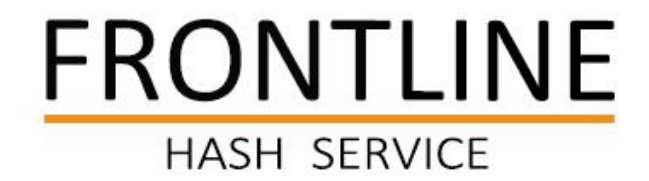

#### **Ticket Details**

| Ticket Number           | Serial Number     | Po Number   | Serial Number       |
|-------------------------|-------------------|-------------|---------------------|
| TEXA2501010000          |                   | 20250502002 |                     |
| Miner Type              | Reapir Parts      | Status      | All History Remarks |
| S19 XP                  | Whole Miner       | Scrap       |                     |
| Assignee                |                   |             | All changing Logs   |
|                         |                   | SEAR        | СН                  |
| All History Remarks 🔵 A | All Changing Logs |             |                     |
|                         |                   |             |                     |

| Serial Number       | Miner company serial number<br>(e.g., Bitmain SN)                                       |
|---------------------|-----------------------------------------------------------------------------------------|
| All History Remarks | Comments from our repair team:<br>key repair parts, testing details, or<br>other notes. |
| All changing Logs   | Log of changes to basic information                                                     |
| Assignee            | Displays the person responsible for the ticket repair                                   |

No Remark

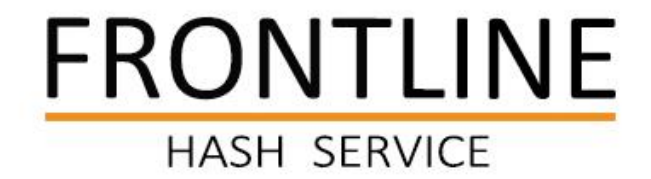

All History Remarks sample All History Remarks All Changing Logs All Changing Logs 1:4 chips not working -- replaced new. 2:booster is burned Vbooster=15V -- replaced new Dio and FB Res. 110 Chips and Vbooster=18.5V

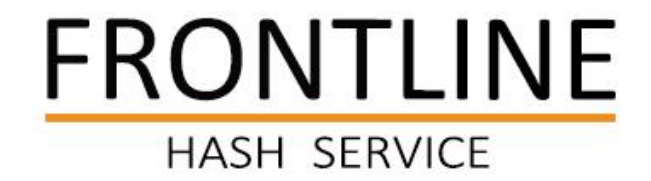

All History Remarks 🚺 All Changing Logs

All Changing Logs sample

| Update                        | Key           | Old                 | New                 | Auditor |
|-------------------------------|---------------|---------------------|---------------------|---------|
| <b>\$</b> 2025/05/02 21:20:35 | Ticket Number |                     | TEXA2501010000      |         |
| 2025/05/02 21:20:35           | Po Number     |                     | 20250502002         |         |
| 2025/05/02 21:20:35           | Status        |                     | Waiting Intake Test |         |
| 2025/05/02 21:20:35           | Assignee      |                     | not assigned        |         |
| 2025/05/02 21:20:35           | Miner Type    |                     | S19 XP              |         |
| 2025/05/02 21:20:35           | Reapir Parts  |                     | null                |         |
| <b>\$</b> 2025/05/05 15:42:40 | Serial Number |                     |                     |         |
| 2025/05/05 15:42:40           | Status        | Waiting Intake Test | Under Repair        |         |
| 2025/05/05 15:42:40           | Assignee      | not assigned        |                     |         |
| 2025/05/05 15:42:40           | Reapir Parts  | null                | Whole Miner         |         |
| <b>\$</b> 2025/05/05 15:43:50 | Status        | Under Repair        |                     |         |
| 2025/05/05 15:43:50           | Assignee      |                     |                     |         |

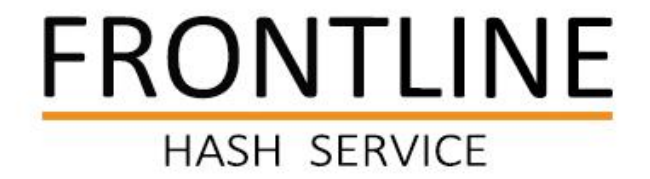

### Problem when using the Portal?

Contact: service@frontlinehash.com

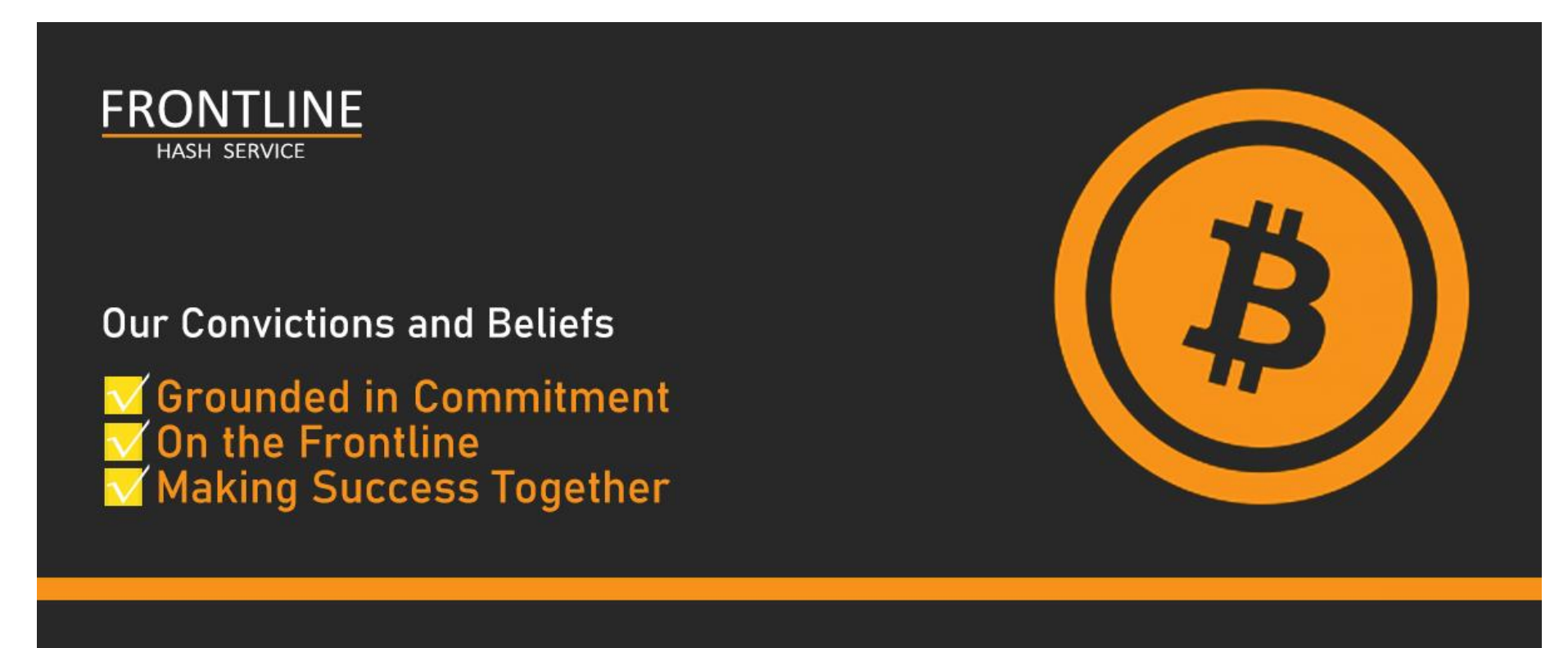